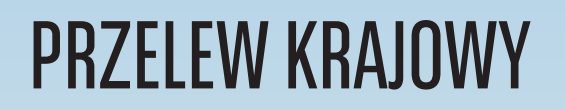

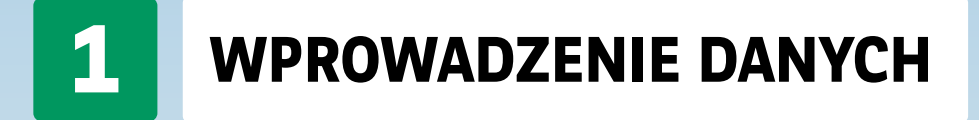

| In cracital     In cracital              The cracital is a cracital cracital cr                                                                                             | Rachunki Karty Lokaty Kredyty Prz                                                                                                    | relewy Zlecenia stałe Finansowanie h               | andlu Szablony i kontrahenci Administracja i narzędzia Inne |                                                   |
|----------------------------------------------------------------------------------------------------|----------------------------------------------------------------------------------------------------|----------------------------------------------------|-------------------------------------------------------------|---------------------------------------------------|
| Image: state state          | ⇒ Wyłoguj                                                                                                    | Przelew krajowy                                    |                                                             |                                                   |
| In the second second |                                                                                                    |                                                    |                                                             |                                                   |
| Name     Name     Name        Name           Name <td>11111 - TEST 11. V</td> <td>Nazwa firmy</td> <td>TEST 11 : V</td> <td></td>                                                                                                    | 11111 - TEST 11. V                                                                                                    | Nazwa firmy                                        | TEST 11 : V                                                 |                                                   |
| Interview   Anderside statution   Interview   Anderside statution   Interview   Anderside statution Interview Interview Int                                                                                                    | Ostatnie logowanie         23.08.2016 10:05:48           Nieudane logowanie         07.08.2016 18:18:37           Zras do końca sestii         13:29s | Użyj szablonu płatności                            | ····· Wybierz ····· Viyszukai szablon                       |                                                   |
| • Rody      Do wprowadzenia Do la obligatoryjne oznaczone gwiazdka Do wprowadzenia Do la obligatoryjne oznaczone gwiazdka * Koława Koława • Koława • Koława                                                                                                    |                                                                                                    | Przelew środków z rachunku                         | Wybierz V                                                   |                                                   |
| • India diagramma     • India diagramma        • India diagramma <td><ul> <li>Przelewy</li> </ul></td> <td>Aktualne saldo rachunku</td> <td>nie wybrano rachunku</td> <td></td>                                                                                                    | <ul> <li>Przelewy</li> </ul>                                                                                                    | Aktualne saldo rachunku                            | nie wybrano rachunku                                        |                                                   |
| Note indevidence   Note indevidence                                                                                                    | <ul> <li>Przegląd</li> </ul>                                                                                                    | Saldo dostępne                                     | nie wybrano rachunku                                        | Do wprowadzenia                                   |
| Index (indext)   Index (indext)   Index                                                                                                    | Przełew krajowy                                                                                                    |                                                    |                                                             |                                                   |
| Internet of the constraint of the constraint of the con         | Przelew natychmiastowy                                                                                                    | Odbiorca przelewu                                  |                                                             | nola obligatorvine oznaczone gwiazdka *           |
| Rode Zd   Rode Zdd   Rode Zdd Zdd   Rode Zdd Zdd Zdd   Rode Zdd Zdd Zdd   Rode Zdd Zdd Zdd Zdd Zdd Zdd Zdd Zdd Zdd Z                                                                                                    | Przelew wewnętrzny                                                                                                    | Skrócona nazwa kontrabenta                         | Webbarn Marsulat Instrukt                                   | pota obligatoryjne oznaczone gwiazaną             |
| Inter generation   Inter statistic   Inter statistic <td>Przelew ZUS</td> <td>Manua ( Inda Lanaudalia</td> <td></td> <td></td>                                                                                                    | Przelew ZUS                                                                                                    | Manua ( Inda Lanaudalia                            |                                                             |                                                   |
| Immedia   index   index                                                                                                    | Przelew podatkowy                                                                                                    | Nazwa / Imię i nazwisko                            | *                                                           |                                                   |
| International and a state of the state of the          | Przewalutowanie                                                                                                    |                                                    |                                                             |                                                   |
| International State   International State   International State   Provide notational Provide notational Provide notati                                                                                                    | Przelew zagraniczny                                                                                                    | Adres                                              |                                                             |                                                   |
| Internet info   Nome radiu   Sold docubande   Sold docubande   Sold docubande   Nome radiu   Sold docubande   Nome radiu   Sold docubande   Nome radiu   Sold docubande   Nome radiu   Sold docubande   Nome radiu   Sold docubande   Nome radiu   Sold docubande   Nome radiu   Sold docubande   Nome radiu   Sold docubande   Sold docubande   Sold do                                                                                                    | Przelew zagraniczny SEPA                                                                                                    |                                                    |                                                             |                                                   |
| I contracted of the second of the second  | Przelew MT101                                                                                                    | Numer rachunku odbiorcy                            | *                                                           |                                                   |
| model     Nonciliancia      Andoin model   Nonciliancia   Andoin model   Nonciliancia   Andoin model Andoin model                                                                                                    | Polecenie zapłaty                                                                                                    |                                                    | Dodaj kontrahenta                                           |                                                   |
| Normal and the destination of the destination of | Saldo skonsoldowane                                                                                                    | Natwa hanku                                        | listy kontrahentów                                          |                                                   |
| Interestion   Description   Control   Modelinowski downow   Interestion   Interestion <td><ul> <li>Pratnosci masowe</li> </ul></td> <td>Madalar dana kashakasta</td> <td>_</td> <td></td>                                                                                                    | <ul> <li>Pratnosci masowe</li> </ul>                                                                                                    | Madalar dana kashakasta                            | _                                                           |                                                   |
| Der protein   Der protein   Der protein   Not   Możliwość oznaczenia trybu realizacji zlecenia Możliwość oznaczenia SZABLONU PŁATNOŚCI podczas definiowania przelewu • oznaczenie pola "Zapisz jako nowy szablon pła • wpisz nazwę Szablonu                                                                                                    |                                                                                                    | Nadpisz dane kontranenta                           | · · · · · · · · · · · · · · · · · · ·                       |                                                   |
| De la detoció (dimmin)   Ter de la detoció (dimmin)   Ter de la detoció (dimmin)   Ter de la detoció (dimmin)   Ter de la detoció (dimmin)   Nener offereceptiv latera   Pacier subjordanti   Pacier subjordanti   De la detoció (dimmin)   Pacier subjordanti   De la detoció (dimmin)   Pacier subjordanti   De la detoció (dimmin)   Pacier subjordanti   De la detoció (dimmin)   Pacier subjordanti   De la detoció (dimmin)   De la detoció (dimmin)   De la detoció (dimin)   De la detoci (dimmin                                                                                                    |                                                                                                    | Dane przelewu                                      |                                                             |                                                   |
| Luda paties (conditivity)     Note     Note     Numer efferencyly Meta     Numer efferencyly Meta     Numer efferencyl                                                                                                    |                                                                                                    | Balanda (Aller and                                 |                                                             |                                                   |
| wrat   Tyle Jahndai   Numer referencypty Maria   Numer referencypty Maria   Preder anych/ dnir   Die Jahndai   With approxed SABBET   Die Jahndai   Preder anych/ native   Die Jahndai   Die Jahndai   Die Jahn                                                                                                    |                                                                                                    | Data platilosci (ad.imit.iiii)                     | 23.08.2016                                                  |                                                   |
| Tyle Jahodi       MOŻLIWOSC OŻNACZENIA TRYOU PEALIZACJI ZLECENIA         New referencjow klena       MOŻLIWOSC OŻNACZENIA TRYOU PEALIZACJI ZLECENIA         New referencjow klena       MOŻLIWOSC OŻNACZENIA TRYOU PEALIZACJI ZLECENIA         Wiej sprze SORIET<br>(orga skał klenkawi)       I         Wei sprze SORIET<br>(orga skał klenkawi)       I         Wei sprze SORIET<br>(orga skał klenkawi)       I         Name szałow       I         Name szałow       I         Name szałow       I         * Na odigatroje       I         * Na odigatroje       I         * Na odigatroje       I         * Na odigatroje       I                                                                                                    |                                                                                                    | Kwota                                              | PLN *                                                       |                                                   |
| Numer réference/providental   Pradera zavyký rédnat   Pradera zavyký rédnat   Pradera zavyk                                                                                                    |                                                                                                    | Tytuł platności                                    |                                                             | Mozliwosc oznaczenia trybu realizacji zlecenia    |
| Numer referency Watata     Packer zolyki (data   Packer zolyki (data   Packer zolyki (data     Packer zolyki (data     Packer zolyki                                                                                                    |                                                                                                    |                                                    |                                                             |                                                   |
| Numer referency viketa   Pacele xwy (viketa   Pacele xwy (viketa   With yourse Statistication   Pacele xwy (viketa piketod)   Pacele xwy (viketa piketod)                                                                                                    |                                                                                                    |                                                    |                                                             |                                                   |
| Numer reference/py Marka   Prodew zwykly / dwi   Wyłky oposic dokadawi   Wyłky oposic dokadawi   Prodew zwykly / dwi   Prodew zwykly / dwi <                                                                                                    |                                                                                                    |                                                    |                                                             |                                                   |
| Prodew zwykly / dwir <ul> <li>Prodew zwykly / dwir</li> <li>Prodew zwykly / dwir</li> <li>Prodewir</li> <li>Prodewir</li> <li>Prode</li></ul>                                                                                                    |                                                                                                    | Numer referencyjny klienta                         |                                                             |                                                   |
| Weight output instance       Image: Constraint output instance       Image: Constraint                                                                                                    |                                                                                                    | Przelew zwykły / elixir                            | •                                                           |                                                   |
| Prater natychniatowy       Image: Constraint of the state of the state of the stat                                      |                                                                                                    | Wyślij poprzez SORBNET<br>(opcja płatna dodatkowo) | 0                                                           |                                                   |
| Zapitz jako nowy szaklow jektrolog       Image: podczas definiowania przelewu         News szaklow       • oznaczenie pola "Zapisz jako nowy szablon pła         • Poła skłądzonyce       • wpisz nazwę Szablonu                                                                                                    |                                                                                                    | Przelew natychmiastowy                             | 0                                                           | Możliwość utworzenia SZABLONU PŁATNOSCI           |
| Zasicz jako nowy szablon pła         News szabiow         * Pola odujątoryte         * Pola odujątoryte                                                                                                    |                                                                                                    |                                                    |                                                             | podezas definiowania przelowu                     |
| <ul> <li>New stability</li> <li>• oznaczenie pola "Zapisz jako nowy szablon pła</li> <li>• wpisz nazwę Szablonu</li> </ul>                                                                                                    |                                                                                                    | Zapisz jako nowy szablon płatności                 |                                                             | pouczas uejimowania przetewo                      |
| • oznaczenie pota "zapisz jako nowy szabion pła<br>• wpisz nazwę Szabionu                                                                                                    |                                                                                                    | Nazwa szablonu                                     |                                                             |                                                   |
| • wpisz nazwę <b>Szablonu</b>                                                                                                    |                                                                                                    |                                                    |                                                             | • oznaczenie pota "Zapisz jako nowy szabion płatn |
|                                                                                                    |                                                                                                    | 1 Pale ablication day                              |                                                             | wpisz pozwo Szablopu                              |
|                                                                                                    |                                                                                                    | · Pola obligatoryjne                               |                                                             | wpisz nazwę szabiono                              |
|                                                                                                    |                                                                                                    |                                                    |                                                             |                                                   |
| Wyczyść Zahołoszt przetew                                                                                                    |                                                                                                    |                                                    | Wyczyść Zatwierdź przel                                     |                                                   |
|                                                                                                    |                                                                                                    |                                                    |                                                             | Dotwiendronie ummundromuch demud                  |
| Poteriordeouio ante de ante de                                                                                                    |                                                                                                    |                                                    |                                                             | Potwierazenie wprowadzonych d <u>anych</u>        |

### **BIZNESPL@NET**

System Bankowości Internetowej

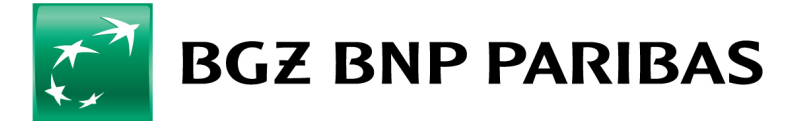

Bank zmieniającego się świata

2

## **POTWIERDZENIE WPROWADZONYCH DANYCH**

| Jan Kowalski 🌼 <sup>to</sup> <sup>wyłoguj</sup>                                                          | Przelew krajowy                     |                                   |               | _                |
|----------------------------------------------------------------------------------------------------|-------------------------------------|-----------------------------------|---------------|------------------|
| o19967 - 30 Venezia Sp. jawna 🗸 🗸                                                                        | Szczegóły zlecenia                  |                                   |               |                  |
| tatnie logowanie 23.08.2016 12:31:34<br>eudane logowanie 07.08.2016 18:18:37<br>as do końca sesji 11:58s | Przelew środków z rachunku          | 06 3830 3368 0003 0302 3399 7003  |               |                  |
| Przelewy                                                                                                 | Nazwa kontrahenta                   | LASER SYSTEMV INFORMATIVCINE S.A. |               |                  |
| ▶ Przegląd                                                                                               | Adres kontrahenta                   | AL PESIESIESE 135<br>93-318 0002  |               |                  |
| Przelew krajowy                                                                                          | Rachunek kontrahenta                | 77 1240 1545 1111 0000 1166 0704  |               |                  |
| Przelew natycnmiastowy<br>Przelew wewnetrzny                                                             | Nazwa banku                         | PEKAO V O./Łódź                   |               |                  |
| Przelew ZUS                                                                                              |                                     |                                   |               |                  |
| Przelew podatkowy                                                                                        | Data wykonania                      | 23.08.2016                        |               |                  |
| Przewalutowanie                                                                                          | Kwota                               | 100.00 PLN                        |               |                  |
| Przelew zagraniczny                                                                                      | Szczegóły platności                 | testy                             |               |                  |
| Przelew zagraniczny SEPA                                                                                 |                                     | ,                                 |               |                  |
| Przelew MT101                                                                                            | Numar reference in utilianta        |                                   |               |                  |
| Polecenie zapłaty                                                                                        | Wallie commen CODRNET               | NTE                               |               |                  |
| Saldo skonsolidowane                                                                                     | Wysig poprzez sokowen               | NIC NIC                           |               |                  |
| <ul> <li>Płatności masowe</li> </ul>                                                                     | Przelew natychimastowy              | NIC                               |               |                  |
|                                                                                                    | Należna prowizja                    | 1,00 PLN                          |               |                  |
|                                                                                                    | Proszę podać kod dla numeru: 101896 |                                   |               | ·                |
|                                                                                                    |                                     |                                   | Anuluj Zapisz | Podpisz i wyślij |

**Zapisz** - spowoduje wyłącznie zapisanie przelewu bez autoryzacji. System wyświetli formatkę do wprowadzenia kolejnego przelewu.

**Podpisz i wyślij** - spowoduje przekazanie zlecenia do realizacji UWAGA: jeśli w firmie obowiązuje wielopoziomowy schemat akceptacji zlecenie będzie oczekiwało na brakujące podpisy - moduł **Do wysłania** 

#### Autoryzacja przelewów przy użyciu kodu z tokena

| Rachunki Karty Lokaty Kredyty Przeł                                              | ewy Zlecenia stałe Finansowanie hanc | llu Szablony i kontrahenci DealOnPl@net    | Administracja i narzędzia | Inne    |
|----------------------------------------------------------------------------------|--------------------------------------|--------------------------------------------|---------------------------|---------|
| Jan Kowalski 🌣 Wyłoguj                                                           | Lista przelewów do wysłania          |                                            |                           |         |
| 201997 - 30 Venezia Sp. jawna 🗸 🗸                                                | Nazwa firmy                          | LPP SPÓŁKA AKCYJNA                         | ~                         |         |
| Ostatnie logowanie 23.08.2016 12:52:05<br>Nieudane logowanie 07.08.2016 18:18:37 | Rachunek                             | Wszystkie                                  | ~                         |         |
| Czas do konca sesji 14:455                                                       | Rodzaj przelewu / paczki             | Wszystkie (oprócz poleceń zapłaty i MT101) | ~                         |         |
| ▼ Przelewy                                                                       | Status                               | Wszystkie                                  | ~                         |         |
| ✓ Przeglad                                                                       | Zakres dat                           | od 23.08.2016 💷 do 📰                       |                           |         |
| Do wysłania<br>Wysłane                                                           | Więcej                               |                                            |                           |         |
| Zrealizowane                                                                     |                                      |                                            |                           |         |
| Odrzucone                                                                        |                                      |                                            |                           | Wykonaj |

| Rachunki Karty Lokaty Kredyty                                                                                                    | Przelewy Zlecenia stałe Finansowanie ha | dlu Szablony i kontrahenci | DealOnPl@net | Administracja i narzędzia | Inne             |  |
|----------------------------------------------------------------------------------------------------|-----------------------------------------|----------------------------|--------------|---------------------------|------------------|--|
| Jan Kowalski 🌼 🕸 🕸                                                                                                    | Przelew krajowy                         |                            |              |                           |                  |  |
| 11111- TEST                                                                                                    | Zlecenie zostało zapisane.              |                            |              |                           |                  |  |
| Ostatnie logowanie         22.08.2016 11:33:52           Nieudane logowanie         19.08.2016 12:33:63           Czas do końca sesji         38:47z | Nazwa firmy                             | TEST Cash Management       |              | •                         |                  |  |
| <ul> <li>Przelewy</li> </ul>                                                                                                    | Użyj szablonu płatności                 | Wybierz                    |              | ▼ <u>N</u>                | lyszukaj szablon |  |
| ▶ Przegląd                                                                                                    | Przelew środków z rachunku              | Wybierz                    |              | <b>.</b>                  | -                |  |
| Przelew krajowy<br>Przelew natychmiastowy                                                                                                    | Aktualne saldo rachunku                 | nie wybrano rachunku       |              |                           |                  |  |
| Przelew wewnętrzny                                                                                                    | Saldo dostępne                          | nie wybrano rachunku       |              |                           |                  |  |
| Przelew ZUS                                                                                                    |                                         |                            |              |                           |                  |  |

### **BIZNESPL@NET**

System Bankowości Internetowej

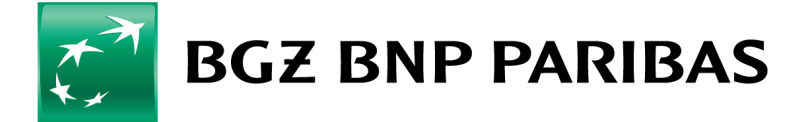

Bank zmieniającego się świata

3

# PODPISANIE ZLECENIA z pozycji przelewów Do wysłania

Informacje o statusach przelewów są dostępne w menu **Przegląd** 

Do wysłania - zlecania oczekujące na podpis i wysłanie Zrealizowanie - zlecenia zrealizowane Odrzucone - zlecenia odrzucone na koniec dnia operacyjnego w przypadku braku środków na rachunku Poczekalnia - zlecenia wysłane do banku ale niezrealizowane z uwagi na brak środków na rachunku. Zlecenia z poczekalni zostają zrealizowane po zasileniu rachunku lub odrzucone na koniec dnia operacyjnego z powodu braku środków. Wyszukiwanie - pozwala na wyszukanie zleceń z różnymi statusami

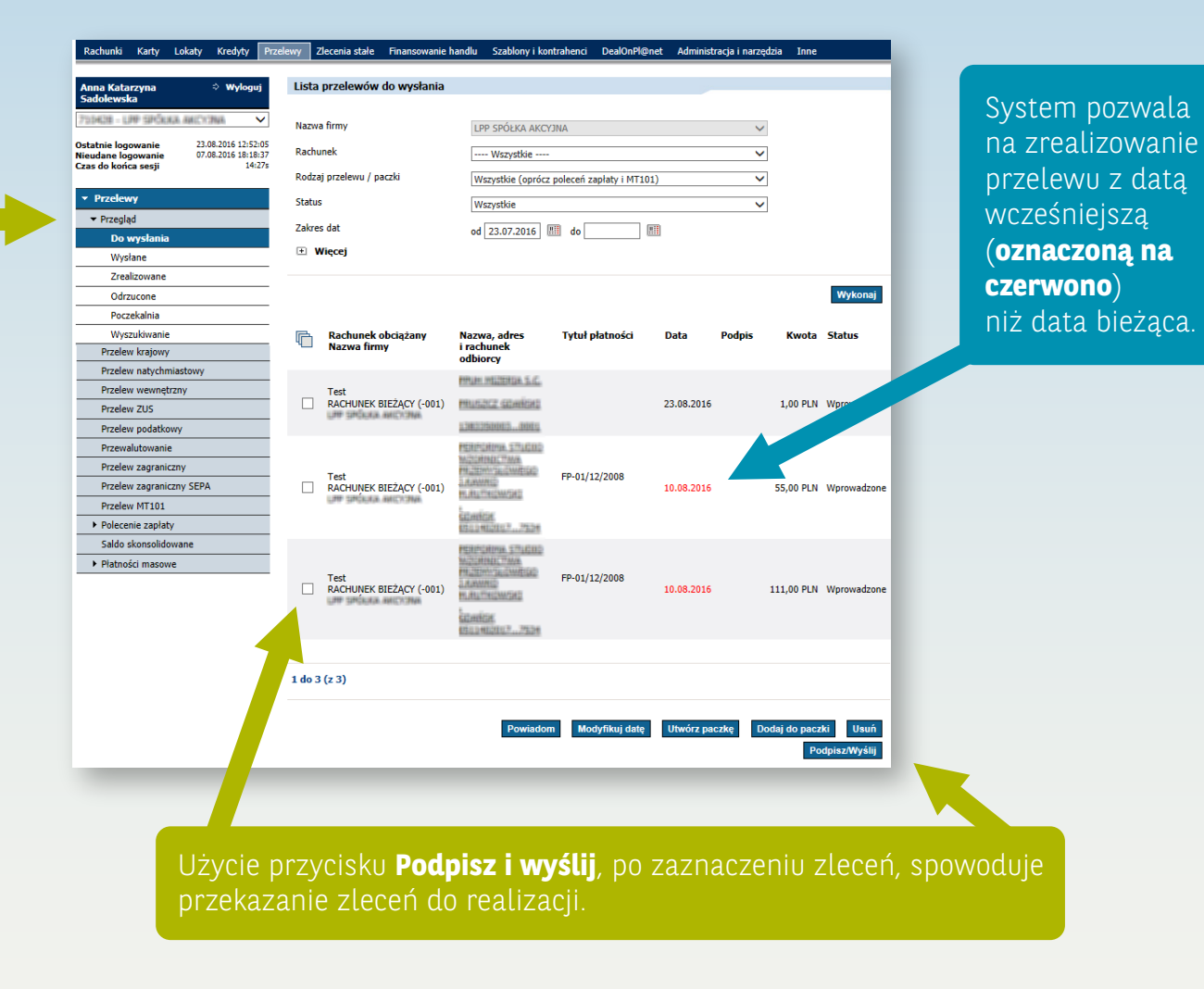

#### **BIZNESPL@NET**

System Bankowości Internetowej

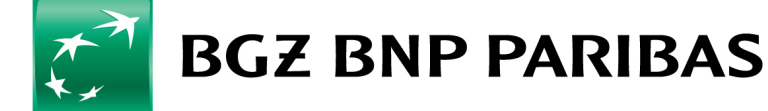